## HANDLEIDING

## TSD

## ITSD Online Wachtwoord Wijzigen

## Wachtwoord wijzigen

Om het wachtwoord aan te passen dient u ingelogd te zijn op de ITSD online omgeving.

- Druk de volgende toetsen gelijktijdig in: CTRL + ALT + END.
- Klik op Wachtwoord wijzigen.
- Vul uw huidige wachtwoord in én uw nieuwe wachtwoord in.
- Klik vervolgens op de pijl
  - Uw wachtwoord is gewijzigd, vanaf nu logt u in met uw nieuwe wachtwoord.
  - Vergeet niet uw nieuwe wachtwoord in te voeren op uw mobiele apparaten waar de ITSD online accounts ook geconfigureerd zijn.

**ITSD: Gewoon goed in ICT** Gorslaan 18, 1441 RG Purmerend 0299 - 82 01 00
06 - 59 90 00 01 whatsapp

info@itsd.nl www.itsd.nl